### HOW TO MAINTAIN CURRENT AND HISTORICAL INFORMATION ABOUT A STUDENT IN BANNER SIS General Student Form (SGASTDN)

### General:

The *General Student Form* is used to view and maintain current and historical information about a student. The information can only be initially created when a decision that a student has accepted an offer of admissions is entered on the Admissions Decision Form (SAADCRV) or when an applicant is admitted via the Quick Entry Form (SAAQUIK).

This form may not be deleted if registration or academic history exists for the term or if associated sports records exist.

#### **Related Documentation**:

- Legend of Classification and Attribute codes
- Student Program and Registration Forms Comparison of IMS Forms and Banner Forms

**Remember:** The bottom left of the form displays errors and warnings. This area is referred to as the auto-hint line and should be consulted if you are experiencing any problems. Even if you are not experiencing difficulties you should always keep an eye on this bar, especially if you are updating fields, as it provides important information such as warnings and errors that do not necessarily block your progress.

## Accessing the "General Student Form" (SGASTDN)

Type the name of the form SGASTDN in the Direct Access field.

The adjacent screen will appear:

**Note:** Numbers have been added to the adjacent form to help find and identify the different fields. These numbers correspond to the table below, which defines or explains each field's purpose.

In the table below, text inside { } brackets refer to Banner functions that are performed with buttons, menu items, or keystrokes.

> Fields that have a red check mark (✓) in the **Req'd** column are required fields and need to be filled in with the appropriate data (see **Explanation/Description** column for details).

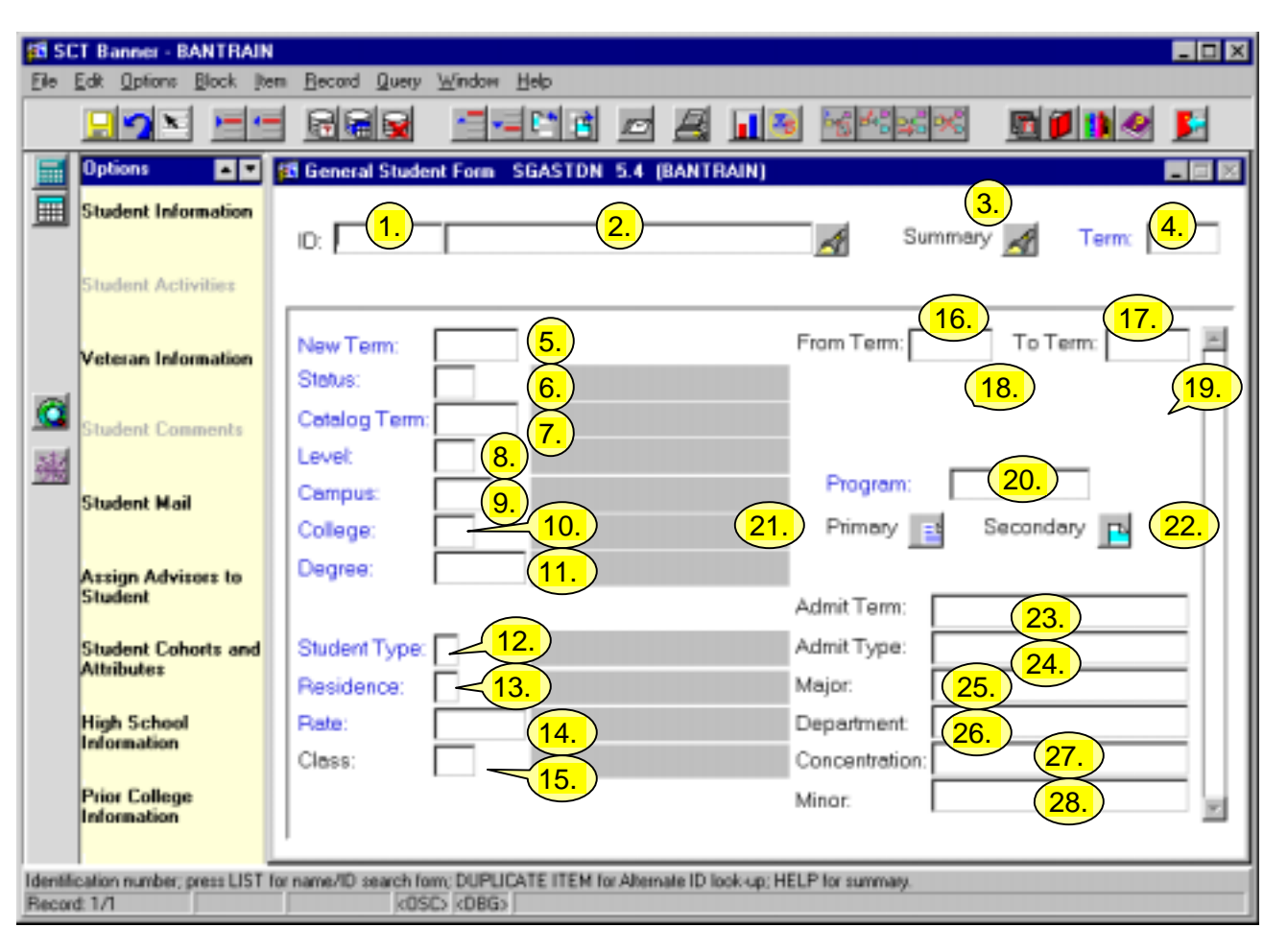

| Req'd | #        | Field             | Action                                                                                                    | Reaction              | Explanation/Description                                                       | Related Documentation                            |
|-------|----------|-------------------|----------------------------------------------------------------------------------------------------|-----------------------|-------------------------------------------------------------------------------|--------------------------------------------------|
| •     | 1.       | ID                | Enter a valid 9-digit<br>ID number or<br>{Search} for a<br>person by clicking<br>the flashlight.<br>{ This field will be<br>returned when filling | Name will default in. | Student Identification<br>number and name of the<br>student being registered. | Form referenced: Person<br>Search Form (GYASINS) |
| Creat | ed on 12 | 2/14/2001 2:40 PM |                                                                                                    |                       |                                                                               | Last edited on February 27, 2003                 |

| Req'd | #       | Field             | Action                 | Reaction            | Explanation/Description | Related Documentation            |
|-------|---------|-------------------|------------------------|---------------------|-------------------------|----------------------------------|
|       |         |                   | in ID field and doing  |                     |                         |                                  |
|       |         |                   | a search. If ID field  |                     |                         |                                  |
|       |         |                   | left blank and a       |                     |                         |                                  |
|       |         |                   | name is typed in you   |                     |                         |                                  |
|       |         |                   | will be presented      |                     |                         |                                  |
|       |         |                   | with the "ID and       |                     |                         |                                  |
|       |         |                   | NAME EXTENDED          |                     |                         |                                  |
|       |         |                   | SEARCH",               |                     |                         |                                  |
|       |         |                   | (GYASINS), where       |                     |                         |                                  |
|       |         |                   | you can use the pull   |                     |                         |                                  |
|       |         |                   | down to see what       |                     |                         |                                  |
|       |         |                   | names have been        |                     |                         |                                  |
|       |         |                   | returned. This can     |                     |                         |                                  |
|       |         |                   | be used if you know    |                     |                         |                                  |
|       |         |                   | only part of a name    |                     |                         |                                  |
|       |         |                   | you can type in the    |                     |                         |                                  |
|       |         |                   | part of the name       |                     |                         |                                  |
|       |         |                   | with a wild card       |                     |                         |                                  |
|       |         |                   | (%). For example, if   |                     |                         |                                  |
|       |         |                   | you know the name      |                     |                         |                                  |
|       |         |                   | starts with "Sm" but   |                     |                         |                                  |
|       |         |                   | don't know the rest    |                     |                         |                                  |
|       |         |                   | then type "Sm%"        |                     |                         |                                  |
|       |         |                   | this will return all   |                     |                         |                                  |
|       |         |                   | names starting with    |                     |                         |                                  |
|       |         |                   | "Sm". There is         |                     |                         |                                  |
|       |         |                   | also a feature of      |                     |                         |                                  |
|       |         |                   | limiting the selection |                     |                         |                                  |
|       |         |                   | by city, birth date,   |                     |                         |                                  |
|       |         |                   | sex and various        |                     |                         |                                  |
|       |         |                   | other fields.}         |                     |                         |                                  |
|       | 2.      | Name              |                        | Name defaults in    |                         |                                  |
|       |         |                   |                        | when correct ID has |                         |                                  |
|       |         |                   |                        | been entered.       |                         |                                  |
|       | 3.      | Summary           | Click flashlight for a |                     | Lists all terms on a    |                                  |
|       |         |                   | list of all terms on   |                     | student's record.       |                                  |
| Creat | ed on 1 | 2/14/2001 2:40 PM |                        |                     |                         | Last edited on February 27, 2003 |

| Req'd                 | #  | Field    | Action                | Reaction | Explanation/Description     | Related Documentation       |
|-----------------------|----|----------|-----------------------|----------|-----------------------------|-----------------------------|
|                       |    |          | student's record.     |          |                             |                             |
|                       | 4. | Term     | Enter a valid 6-digit |          | Term codes consist of the   | Validation Table            |
|                       |    |          | term code.            |          | calendar year and month     | referenced: Term Code       |
|                       |    |          |                       |          | when that term normally     | Validation Table            |
|                       |    |          | Leave blank for all   |          | commences. For example,     | (STVTERM)                   |
|                       |    |          | effective terms.      |          | the term code for Fall      |                             |
|                       |    |          | soveral terms the     |          | 2002 will be 200209 (year   |                             |
|                       |    |          | scroll bar becomes    |          | Sentember)                  |                             |
|                       |    |          | active                |          | Warning: A general          |                             |
|                       |    |          |                       |          | student record must         |                             |
|                       |    |          |                       |          | exist for the term          |                             |
|                       |    |          |                       |          | specified.                  |                             |
|                       |    |          | Proceed to the Next   |          |                             |                             |
|                       |    |          | Block by clicking     |          |                             |                             |
|                       |    |          | the icon or by        |          |                             |                             |
|                       |    |          | pressing Ctrl + Page  |          |                             |                             |
|                       |    |          | Lown on your          |          |                             |                             |
|                       | 5. | New Term |                       |          | This field is used to       |                             |
| •                     | 0. |          |                       |          | identify the effective term |                             |
|                       |    |          |                       |          | with the new general        |                             |
|                       |    |          |                       |          | student record for use of   |                             |
|                       |    |          |                       |          | Authorized staff only.      |                             |
|                       |    |          |                       |          | To create a new effective   |                             |
|                       |    |          |                       |          | term with revised data,     |                             |
|                       |    |          |                       |          | double click in the New     |                             |
|                       |    |          |                       |          | Term field, select New      |                             |
|                       |    |          |                       |          | Effective Term, enter term  |                             |
|                       |    |          |                       |          | to match key block term     |                             |
|                       |    |          |                       |          | before revising data in the |                             |
|                       | 6  | Status   |                       |          | View only except for APP    | Double click the flashlight |
| <ul> <li>✓</li> </ul> | 0. |          |                       |          | VIEW ONLY EXCEPTION ARK.    | to select a defined         |

| Req'd | #  | Field        | Action | Reaction | Explanation/Description     | Related Documentation |
|-------|----|--------------|--------|----------|-----------------------------|-----------------------|
|       |    |              |        |          | Student Status for the      | Student Status code.  |
|       |    |              |        |          | effective term. This code   |                       |
|       |    |              |        |          | determines whether a        | Form referenced:      |
|       |    |              |        |          | student may register. A     | Student Status Query  |
|       |    |              |        |          | student record may be       | Form (SFVSTST)        |
|       |    |              |        |          | inactive due to graduation, |                       |
|       |    |              |        |          | expected date of            |                       |
|       |    |              |        |          | graduation, or due to       |                       |
|       |    |              |        |          | unsatisfactory academic     |                       |
|       |    |              |        |          | standing. A student status  |                       |
|       |    |              |        |          | will also be changed to     |                       |
|       |    |              |        |          | inactive if they have not   |                       |
|       |    |              |        |          | registered for a term.      |                       |
|       |    |              |        |          | Warning: Cannot update      |                       |
|       |    |              |        |          | data once registration      |                       |
|       |    |              |        |          | exists on this form,        |                       |
|       |    |              |        |          | must be updated on          |                       |
|       |    |              |        |          | Student Information         |                       |
|       |    |              |        |          | Window of SFAREGS.          |                       |
|       | 7. | Catalog Term |        |          | Term of the academic        | Form referenced: Term |
| -     |    |              |        |          | catalog that outlines the   | Code Validation       |
|       |    |              |        |          | curriculum requirements     | (STVTERM)             |
|       |    |              |        |          | the student must meet in    |                       |
|       |    |              |        |          | order to graduate. The      |                       |
|       |    |              |        |          | catalog term is usually     |                       |
|       |    |              |        |          | equal to the admission      |                       |
|       |    |              |        |          | term.                       |                       |
|       | 8. | Level        |        |          | Student level for which the |                       |
| -     |    |              |        |          | student has or will         |                       |
|       |    |              |        |          | register.                   |                       |
|       | 9. | Campus       |        |          | View only except for ARR.   |                       |
|       |    |              |        |          |                             |                       |
|       |    |              |        |          | Campus to which the         |                       |
|       |    |              |        |          | student has or will         |                       |
|       |    |              |        |          | register.                   |                       |

| Req'd | #   | Field        | Action                  | Reaction | Explanation/Description     | <b>Related Documentation</b> |
|-------|-----|--------------|-------------------------|----------|-----------------------------|------------------------------|
|       |     |              |                         |          | Warning: Cannot update      |                              |
|       |     |              |                         |          | data once registration      |                              |
|       |     |              |                         |          | exists on this form,        |                              |
|       |     |              |                         |          | must be updated on          |                              |
|       |     |              |                         |          | Student Information         |                              |
|       |     |              |                         |          | Window of SFAREGS.          |                              |
|       | 10. | College      | Enter the code if       |          | 2 character field           |                              |
| •     |     | _            | known or {double        |          | This refers to the faculty. |                              |
|       |     |              | click in the College    |          |                             |                              |
|       |     |              | field} to get a list of |          | Warning: Cannot update      |                              |
|       |     |              | valid faculties. A      |          | data once registration      |                              |
|       |     |              | faculty must be         |          | exists on this form,        |                              |
|       |     |              | entered.                |          | must be updated on          |                              |
|       |     |              |                         |          | Student Information         |                              |
|       |     |              |                         |          | Window of SFAREGS.          |                              |
|       | 11. | Degree       |                         |          | 6-character field.          |                              |
|       |     | 5            |                         |          | Enter the degree code if    |                              |
|       |     |              |                         |          | known or double click in    |                              |
|       |     |              |                         |          | this field to get a list of |                              |
|       |     |              |                         |          | valid degrees. Includes     |                              |
|       |     |              |                         |          | degrees, diplomas,          |                              |
|       |     |              |                         |          | certificates, etc. awarded  |                              |
|       |     |              |                         |          | by the university. It may   |                              |
|       |     |              |                         |          | also contain non-degree     |                              |
|       |     |              |                         |          | goals.                      |                              |
|       | 12. | Student Type | Enter Student Type.     |          | 1 character field.          |                              |
| •     |     |              | For all students        |          |                             |                              |
|       |     |              | continuing in a         |          |                             |                              |
|       |     |              | program, student        |          |                             |                              |
|       |     |              | type is "C" For         |          |                             |                              |
|       |     |              | newly admitted          |          |                             |                              |
|       |     |              | students double click   |          |                             |                              |
|       |     |              | in Student Type to      |          |                             |                              |
|       |     |              | select the              |          |                             |                              |
|       |     |              |                         |          |                             |                              |

| Req'd                                                                                                    | #   | Field     | Action    | Reaction | Explanation/Description                                                                                                    | Related Documentation                                                                                                    |
|----------------------------------------------------------------------------------------------------|-----|-----------|-----------|----------|----------------------------------------------------------------------------------------------------|----------------------------------------------------------------------------------------------------|
|                                                                                                    |     |           | category. |          |                                                                                                    |                                                                                                    |
|                                                                                                    | 13. | Residence |           |          | This field is used for view<br>only on this form, because<br>it affects fees and requires<br>proof it will be updated<br>centrally through other<br>forms<br>This field identifies the<br>residency status of the<br>student for the effective<br>term. The resident code<br>indicates if the student is<br>either a:<br>1. Quebec resident <u>or</u><br>2. An out of province<br>Canadian resident <u>or</u><br>3. An international<br>student <u>or</u> |                                                                                                    |
|                                                                                                    |     |           |           |          | <ol> <li>A non-Quebec resident,<br/>who by exemption may<br/>pay Quebec fees.</li> </ol>                                                                                                    |                                                                                                    |
| <ul> <li>Image: A set of the set of the</li></ul> | 14. | Rate      |           |          | To be updated later.                                                                                                    |                                                                                                    |
|                                                                                                    | 15. | Class     |           |          | Class code. 2-character<br>code indicating for<br>undergraduate students<br>their academic year.<br>For graduate students this<br>field drives fee assessment<br>by codes, which reflect flat<br>rate, or per credit<br>assessment.<br>This field is display only                                                                                                    | Form referenced: Student<br>Classification Rules Form<br>(SGACLSR)<br>And Classification Code<br>Validation Form<br>(STVCLAS) |

| Req'd | #   | Field        | Action                | Reaction | Explanation/Description       | Related Documentation |
|-------|-----|--------------|-----------------------|----------|-------------------------------|-----------------------|
|       |     |              |                       |          | and is generated by class     |                       |
|       |     |              |                       |          | attributes on the student's   |                       |
|       |     |              |                       |          | record.                       |                       |
|       | 16. | From Term    |                       |          | Date ranges for effective     |                       |
|       |     |              |                       |          | dates. If an expiration       |                       |
|       |     |              |                       |          | date exists, it can be used   |                       |
|       |     |              |                       |          | in a process to purge         |                       |
|       |     |              |                       |          | addresses.                    |                       |
|       | 17. | To Term      |                       |          | Display only.                 |                       |
|       |     |              |                       |          |                               |                       |
|       |     |              |                       |          | Ending module control         |                       |
|       |     |              |                       |          | effective term. A value of    |                       |
|       |     |              |                       |          | 999999 (end of time) is       |                       |
|       |     |              |                       |          | system generated until a      |                       |
|       |     |              |                       |          | new effective term is         |                       |
|       |     |              |                       |          | created; then the effective   |                       |
|       |     |              |                       |          | term for the new rule         |                       |
|       |     |              |                       |          | becomes the To Term for       |                       |
|       |     |              |                       |          | the old rule.                 |                       |
|       | 18. | Enter Dual   |                       |          | McGill will not be using this |                       |
|       |     | Degree       |                       |          | field.                        |                       |
|       |     |              |                       |          |                               |                       |
|       |     |              |                       |          | Field appears on ARR form     |                       |
|       |     |              |                       |          | only.                         |                       |
|       | 19. | Dual Degree? |                       |          | McGill will not be using this |                       |
|       |     |              |                       |          | field.                        |                       |
|       |     |              |                       |          |                               |                       |
|       |     |              |                       |          | Field appears on ARR form     |                       |
|       | 0.0 |              |                       |          | only.                         |                       |
|       | 20. | Program      | To select a Program   |          | Program. When the             | List referenced: All  |
|       |     |              | code, double click in |          | Program field is changed,     | Program Codes         |
|       |     |              | the Program field for |          | the fields attached to        |                       |
|       |     |              | Options List, select  |          | Program such as Level,        | Curriculum Rules Form |
|       |     |              | All Program Codes.    |          | College, Degree, the          | (SOACURR)             |
|       |     |              |                       |          | appropriate fields will       |                       |

| Req'd | #   | Field      | Action | Reaction | Explanation/Description                                                                                                    | Related Documentation |
|-------|-----|------------|--------|----------|----------------------------------------------------------------------------------------------------|-----------------------|
|       |     |            |        |          | default into those fields.                                                                                                    |                       |
|       |     |            |        |          |                                                                                                    |                       |
|       |     |            |        |          | Warning: Cannot update                                                                                                    |                       |
|       |     |            |        |          | data once registration                                                                                                    |                       |
|       |     |            |        |          | exists on this form,                                                                                                    |                       |
|       |     |            |        |          | must be updated on                                                                                                    |                       |
|       |     |            |        |          | Student Information                                                                                                    |                       |
|       |     |            |        |          | Window of SFAREGS.                                                                                                    |                       |
|       | 21. | Primary    |        |          | Select to access Primary                                                                                                    |                       |
|       |     | -          |        |          | Curriculum Window.                                                                                                    |                       |
|       | 22. | Secondary  |        |          | Select to access Secondary                                                                                                    |                       |
|       |     |            |        |          | Curriculum Window.                                                                                                    |                       |
|       | 23. | Admit Term |        |          | Display Only.                                                                                                    |                       |
|       |     |            |        |          | Warning: This field<br>displays the primary<br>curriculum data when<br>initially accessing the<br>SGASTDN form or from<br>returning from the<br>Primary Curriculum<br>Window.<br>This data will display<br>the Secondary<br>Curriculum data when<br>returning from the<br>Secondary Curriculum<br>window. |                       |
|       | 24. | Admit Type |        |          | Display only.<br>Warning: This field<br>displays the primary<br>curriculum data when<br>initially accessing the<br>SGASTDN form or from                                                                                                    |                       |

| Req'd  | #        | Field             | Action | Reaction | Explanation/Description      | Related Documentation            |
|--------|----------|-------------------|--------|----------|------------------------------|----------------------------------|
|        |          |                   |        |          | returning from the           |                                  |
|        |          |                   |        |          | Primary Curriculum           |                                  |
|        |          |                   |        |          | Window.                      |                                  |
|        |          |                   |        |          | This data will display       |                                  |
|        |          |                   |        |          | the Secondary                |                                  |
|        |          |                   |        |          | Curriculum data when         |                                  |
|        |          |                   |        |          | returning from the           |                                  |
|        |          |                   |        |          | Secondary Curriculum         |                                  |
|        |          |                   |        |          | window.                      |                                  |
|        | 25.      | Major             |        |          | Major code. Code which       | Validation Table                 |
|        |          |                   |        |          | identifies the first major   | referenced: Major, Minor,        |
|        |          |                   |        |          | within a curriculum.         | Concentration Validation         |
|        |          |                   |        |          | Display only.                | Form (STVMAJR)                   |
|        |          |                   |        |          | Warning: This field          |                                  |
|        |          |                   |        |          | displays the primary         |                                  |
|        |          |                   |        |          | curriculum data when         |                                  |
|        |          |                   |        |          | initially accessing the      |                                  |
|        |          |                   |        |          | SGASTDN form or from         |                                  |
|        |          |                   |        |          | returning from the           |                                  |
|        |          |                   |        |          | Primary Curriculum           |                                  |
|        |          |                   |        |          | Window                       |                                  |
|        |          |                   |        |          | This data will display       |                                  |
|        |          |                   |        |          | the Secondary                |                                  |
|        |          |                   |        |          | Curriculum data when         |                                  |
|        |          |                   |        |          | returning from the           |                                  |
|        |          |                   |        |          | Secondary Curriculum         |                                  |
|        |          |                   |        |          | Window.                      |                                  |
|        | 26.      | Department        |        |          | Department. Code which is    | Validation Table                 |
|        |          | '                 |        |          | attached to the first major. | referenced: Department           |
|        |          |                   |        |          | Display only.                | Validation Table                 |
|        |          |                   |        |          |                              | (STVDEPT)                        |
|        |          |                   |        |          | Warning: This field          |                                  |
|        |          |                   |        |          | displays the primary         |                                  |
|        |          |                   |        |          | curriculum data when         |                                  |
|        |          |                   |        |          | initially accessing the      |                                  |
| Create | ed on 12 | 2/14/2001 2:40 PM |        |          |                              | Last edited on February 27, 2003 |

| Req'd | #        | Field             | Action | Reaction | Explanation/Description     | <b>Related Documentation</b>     |
|-------|----------|-------------------|--------|----------|-----------------------------|----------------------------------|
|       |          |                   |        |          | SGASTDN form or from        |                                  |
|       |          |                   |        |          | returning from the          |                                  |
|       |          |                   |        |          | Primary Curriculum          |                                  |
|       |          |                   |        |          | Window.                     |                                  |
|       |          |                   |        |          | This data will display      |                                  |
|       |          |                   |        |          | the Secondary               |                                  |
|       |          |                   |        |          | Curriculum data when        |                                  |
|       |          |                   |        |          | returning from the          |                                  |
|       |          |                   |        |          | Secondary Curriculum        |                                  |
|       |          |                   |        |          | window.                     |                                  |
|       | 27.      | Concentration     |        |          | Concentration. Code which   | Validation Table                 |
|       |          |                   |        |          | is attached to the first    | referenced: Major, Minor,        |
|       |          |                   |        |          | major. Display only.        | Concentration Validation         |
|       |          |                   |        |          |                             | Form (STVMAJR)                   |
|       |          |                   |        |          | Warning: This field         |                                  |
|       |          |                   |        |          | displays the primary        |                                  |
|       |          |                   |        |          | curriculum data when        |                                  |
|       |          |                   |        |          | initially accessing the     |                                  |
|       |          |                   |        |          | SGASTDN form or from        |                                  |
|       |          |                   |        |          | returning from the          |                                  |
|       |          |                   |        |          | Primary Curriculum          |                                  |
|       |          |                   |        |          | Window.                     |                                  |
|       |          |                   |        |          | This data will display      |                                  |
|       |          |                   |        |          | the Secondary               |                                  |
|       |          |                   |        |          | Curriculum data when        |                                  |
|       |          |                   |        |          | returning from the          |                                  |
|       |          |                   |        |          | Secondary Curriculum        |                                  |
|       |          |                   |        |          | window.                     |                                  |
|       | 28.      | Minor             |        |          | Minor. Code which           | Validation Table                 |
|       |          |                   |        |          | identifies the first minor. | referenced: Major, Minor,        |
|       |          |                   |        |          | Display only.               | Concentration Validation         |
|       |          |                   |        |          |                             | Form (STVMAJR)                   |
|       |          |                   |        |          | Warning: This field         |                                  |
|       |          |                   |        |          | displays the primary        |                                  |
|       |          |                   |        |          | curriculum data when        |                                  |
|       |          |                   |        |          | initially accessing the     |                                  |
| Creat | ed on 12 | 2/14/2001 2:40 PM |        |          |                             | Last edited on February 27, 2003 |

| Req'd | # | Field | Action | Reaction | Explanation/Description | Related Documentation |
|-------|---|-------|--------|----------|-------------------------|-----------------------|
|       |   |       |        |          | SGASTDN form or from    |                       |
|       |   |       |        |          | returning from the      |                       |
|       |   |       |        |          | Primary Curriculum      |                       |
|       |   |       |        |          | Window.                 |                       |
|       |   |       |        |          | This data will display  |                       |
|       |   |       |        |          | the Secondary           |                       |
|       |   |       |        |          | Curriculum data when    |                       |
|       |   |       |        |          | returning from the      |                       |
|       |   |       |        |          | Secondary Curriculum    |                       |
|       |   |       |        |          | window.                 |                       |

Click on the Primary icon to access the Primary Curriculum Window.

The adjacent screen will appear:

**Note:** Numbers have been added to the adjacent form to help find and identify the different fields. These numbers correspond to the table below, which defines or explains each field's purpose.

| 🐲 Banner2000 - BANDEV1 - [Primary Curriculum SGASTDN 4.3.3 (BANDEV1)] |                                                        |                                                                          |       |  |  |  |  |  |  |
|-----------------------------------------------------------------------|--------------------------------------------------------|--------------------------------------------------------------------------|-------|--|--|--|--|--|--|
| 🛃 E                                                                   | ie <u>E</u> dit <u>B</u> lock <u>F</u> ield <u>R</u> e | scold Query Help Window                                                  | _ 원 × |  |  |  |  |  |  |
|                                                                       |                                                        |                                                                          |       |  |  |  |  |  |  |
|                                                                       | Options  Student Information                           | Program Catalog Term Level Campus College Degree<br>BSC 200209 UG SC BSC |       |  |  |  |  |  |  |
|                                                                       | Additional Student<br>Information                      | Admit Term: 1. Admit Type: 2.                                            |       |  |  |  |  |  |  |
|                                                                       | Academic Status                                        | Create/Update Academic History Degree Record: R#C Dual Degree?           |       |  |  |  |  |  |  |
|                                                                       | Graduation Status                                      | Dept. 1: 0216 Biochemistry 6. Conc 2: 11.                                |       |  |  |  |  |  |  |
|                                                                       | Communication Plan                                     | Major 2: 7. Conc 1: 13.<br>Dept. 2: 0216 Biochemistry 8. Conc 2: 14      |       |  |  |  |  |  |  |
|                                                                       | Miscellaneous<br>Student Information                   | Conc 3:                                                                  |       |  |  |  |  |  |  |
|                                                                       | Dual Degree<br>Information                             | Minor 1: AFS African Studies 9. Minor 2: 16.                             |       |  |  |  |  |  |  |
|                                                                       | Student Activities                                     |                                                                          |       |  |  |  |  |  |  |
|                                                                       | Veteran Information                                    |                                                                          |       |  |  |  |  |  |  |
| Admit                                                                 | erm; press LIST for valid cod<br>± 1/1                 | es.<br>List of Values                                                    |       |  |  |  |  |  |  |

| Req'd | #  | Field                                       | Action | Reaction | Explanation/Description                                                                                                    | Related Documentation |
|-------|----|---------------------------------------------|--------|----------|----------------------------------------------------------------------------------------------------|-----------------------|
|       | 1. | Admit Term                                  |        |          | View only in primary                                                                                                    |                       |
|       |    |                                             |        |          | curriculum.                                                                                                    |                       |
|       | 2. | Admit Type                                  |        |          | Can be updated centrally.                                                                                                    |                       |
|       | 3. | Create Update<br>Academic<br>History Record |        |          | If checked yes, a degree<br>record for primary<br>curriculum will be created.<br>Checked yes defaulted if<br>primary curriculum is set as |                       |

| Req'd | #  | Field              | Action                | Reaction | Explanation/Description         | <b>Related Documentation</b> |
|-------|----|--------------------|-----------------------|----------|---------------------------------|------------------------------|
|       |    |                    |                       |          | yes on Curriculum Rules         |                              |
|       |    |                    |                       |          | Control Form (SOACTRL).         |                              |
|       | 4. | Dual Degree        |                       |          | McGill is not using this field. |                              |
|       |    |                    |                       |          |                                 |                              |
|       |    |                    |                       |          | Field appears on ARR form       |                              |
|       |    |                    |                       |          | only.                           |                              |
|       | 5. | Major 1            | To select Attached    |          | Major 1.                        |                              |
|       |    |                    | Major/Department      |          |                                 |                              |
|       |    |                    | codes, {double click  |          | Warning: Cannot update          |                              |
|       |    |                    | in the Major 1 field  |          | data once registration          |                              |
|       |    |                    | and select from the   |          | exists on this form, must       |                              |
|       |    |                    | Option List.}         |          | be updated on Student           |                              |
|       |    |                    |                       |          | Information Window of           |                              |
|       |    |                    | To delete data, go to |          | SFAREGS.                        |                              |
|       |    |                    | Field in the toolbar  |          |                                 |                              |
|       |    |                    | and select clear, or  |          | Warning: Do not select          |                              |
|       |    |                    | highlight data with   |          | All Major Codes, select         |                              |
|       |    |                    | cursor and delete.    |          | only those codes                |                              |
|       |    |                    |                       |          | attached to the                 |                              |
|       |    |                    |                       |          | Major/Department from           |                              |
|       |    |                    |                       |          | the Option List.                |                              |
|       |    |                    |                       |          | Warning, If change is           |                              |
|       |    |                    |                       |          | warning. It change is           |                              |
|       |    |                    |                       |          | time double click and           |                              |
|       |    |                    |                       |          | soloct from the nick list       |                              |
|       |    |                    |                       |          | a second time before            |                              |
|       |    |                    |                       |          | saving                          |                              |
|       | 6  | Dept 1             | To delete data no to  |          | Department attached to          |                              |
|       | 0. |                    | Field in the toolbar  |          | Major                           |                              |
|       |    |                    | and select clear, or  |          |                                 |                              |
|       |    |                    | highlight data with   |          | Department defaults from        |                              |
|       |    |                    | cursor and delete.    |          | Major code, as defined by       |                              |
|       |    |                    |                       |          | the curriculum rules.           |                              |
|       | 7. | Maior 2            | To select Attached    |          | Major 2.                        |                              |
|       |    | · <b>J</b> - · · = | Major/Department      |          | · , · _ ·                       |                              |

| Req'd | #  | Field  | Action                                                                                                    | Reaction | Explanation/Description                                                                                                    | Related Documentation |
|-------|----|--------|----------------------------------------------------------------------------------------------------|----------|----------------------------------------------------------------------------------------------------|-----------------------|
| Req'd | #  | Field  | Action<br>Major/Department<br>codes, double click<br>in the Major 2 field<br>and select from the<br>Option List.<br>To delete data, go to<br>Field in the toolbar<br>and select clear, or<br>highlight data with<br>cursor and delete. | Reaction | Explanation/DescriptionWarning: Do not selectAll Major Codes, selectonly those codesattached to theMajor/Department fromthe Option List.Warning: The secondMajor may be changedon this form in spite ofexisting registration.However, if change isnot accepted the firsttime, double click andselect from the pick lista second time beforesaving.To change 1 <sup>st</sup> majorwhen second majorexists and registrationhas occurred: you mustfirst delete the secondmajor from SFAREGS. Tothen re-add the second | Related Documentation |
|       |    |        |                                                                                                    |          | to the SGASTDN form.                                                                                                    |                       |
|       | 8. | Dept 2 | To delete data, go to<br>Field in the toolbar<br>and select clear, or<br>highlight data with<br>cursor and delete.                                                                                                    |          | Department defaults from<br>Major code, as defined by<br>the curriculum rules.                                                                                                    |                       |
|       | 9. | Minor  | To select Minor<br>double click in the<br>Minor field and                                                                                                    |          | Minor. Code attached to<br>Program. Minor can be<br>updated regardless of                                                                                                    |                       |

| Req'd  | #       | Field             | Action                | Reaction | Explanation/Description     | Related Documentation            |
|--------|---------|-------------------|-----------------------|----------|-----------------------------|----------------------------------|
|        |         |                   | select Attached       |          | existing registration.      |                                  |
|        |         |                   | Minor from the        |          |                             |                                  |
|        |         |                   | Options List.         |          | Warning: Select only        |                                  |
|        |         |                   |                       |          | attached minors. If this    |                                  |
|        |         |                   |                       |          | option is not available,    |                                  |
|        |         |                   |                       |          | then no minor can be        |                                  |
|        |         |                   |                       |          | added                       |                                  |
|        | 10.     | Conc1             | To delete data, go to |          | Concentration 1 is attached |                                  |
|        |         |                   | Field in the toolbar  |          | to Major 1.                 |                                  |
|        |         |                   | and select clear, or  |          |                             |                                  |
|        |         |                   | highlight data with   |          | Concentrations can be       |                                  |
|        |         |                   | cursor and delete.    |          | changed in SGASTDN in       |                                  |
|        |         |                   |                       |          | spite of existing           |                                  |
|        |         |                   |                       |          | registration.               |                                  |
|        |         |                   |                       |          |                             |                                  |
|        |         |                   |                       |          | Warning: When updating      |                                  |
|        |         |                   |                       |          | the major field, the        |                                  |
|        |         |                   |                       |          | system will not force you   |                                  |
|        |         |                   |                       |          | to add required             |                                  |
|        |         |                   |                       |          | concentrations.             |                                  |
|        |         |                   |                       |          | Remember to keep this       |                                  |
|        |         |                   |                       |          | In mind when requesting     |                                  |
|        |         |                   |                       |          | updates from a central      |                                  |
|        | 11      | Concl             | To doloto doto, do to |          | Office.                     |                                  |
|        | 11.     | CONCZ             | Field in the teelbar  |          | to Major 1                  |                                  |
|        |         |                   | and soloct cloar or   |          |                             |                                  |
|        |         |                   | highlight data with   |          | Concontrations can be       |                                  |
|        |         |                   | cursor and delete     |          |                             |                                  |
|        |         |                   | cursor and delete.    |          | spite of existing           |                                  |
|        |         |                   |                       |          | registration                |                                  |
|        |         |                   |                       |          |                             |                                  |
|        |         |                   |                       |          | Warning: When updating      |                                  |
|        |         |                   |                       |          | the major field, the        |                                  |
|        |         |                   |                       |          | system will not force you   |                                  |
|        |         |                   |                       |          | to add required             |                                  |
| Create | ed on 1 | 2/14/2001 2·40 PM | II                    |          |                             | Last edited on February 27, 2003 |

| Req'd  | #        | Field             | Action                | Reaction | Explanation/Description     | Related Documentation            |
|--------|----------|-------------------|-----------------------|----------|-----------------------------|----------------------------------|
|        |          |                   |                       |          | concentrations.             |                                  |
|        |          |                   |                       |          | Remember to keep this       |                                  |
|        |          |                   |                       |          | in mind when requesting     |                                  |
|        |          |                   |                       |          | updates from a central      |                                  |
|        |          |                   |                       |          | office.                     |                                  |
|        | 12.      | Conc3             | To delete data, go to |          | Concentration 3 is attached |                                  |
|        |          |                   | Field in the toolbar  |          | to Major 1.                 |                                  |
|        |          |                   | and select clear, or  |          |                             |                                  |
|        |          |                   | highlight data with   |          | Concentrations can be       |                                  |
|        |          |                   | cursor and delete.    |          | changed in SGASTDN in       |                                  |
|        |          |                   |                       |          | spite of existing           |                                  |
|        |          |                   |                       |          | registration.               |                                  |
|        |          |                   |                       |          | _                           |                                  |
|        |          |                   |                       |          | Warning: When updating      |                                  |
|        |          |                   |                       |          | the major field, the        |                                  |
|        |          |                   |                       |          | system will not force you   |                                  |
|        |          |                   |                       |          | to add required             |                                  |
|        |          |                   |                       |          | concentrations.             |                                  |
|        |          |                   |                       |          | Remember to keep this       |                                  |
|        |          |                   |                       |          | in mind when requesting     |                                  |
|        |          |                   |                       |          | updates from a central      |                                  |
|        |          |                   |                       |          | office.                     |                                  |
|        | 13.      | Conc1             | To delete data, go to |          | Concentration 1 is attached |                                  |
|        |          |                   | Field in the toolbar  |          | to Major 2.                 |                                  |
|        |          |                   | and select clear, or  |          |                             |                                  |
|        |          |                   | highlight data with   |          | Concentrations can be       |                                  |
|        |          |                   | cursor and delete.    |          | changed in SGASTDN in       |                                  |
|        |          |                   |                       |          | spite of existing           |                                  |
|        |          |                   |                       |          | registration.               |                                  |
|        |          |                   |                       |          |                             |                                  |
|        |          |                   |                       |          | Warning: When updating      |                                  |
|        |          |                   |                       |          | the major field, the        |                                  |
|        |          |                   |                       |          | system will not force you   |                                  |
|        |          |                   |                       |          | to add required             |                                  |
|        |          |                   |                       |          | concentrations.             |                                  |
|        |          |                   |                       |          | Remember to keep this       |                                  |
| Create | ed on 12 | 2/14/2001 2:40 PM |                       |          |                             | Last edited on February 27, 2003 |

| Req'd  | #        | Field             | Action                | Reaction | Explanation/Description     | <b>Related Documentation</b>     |
|--------|----------|-------------------|-----------------------|----------|-----------------------------|----------------------------------|
|        |          |                   |                       |          | in mind when requesting     |                                  |
|        |          |                   |                       |          | updates from a central      |                                  |
|        |          |                   |                       |          | office.                     |                                  |
|        | 14.      | Conc2             | To delete data, go to |          | Concentration 2 is attached |                                  |
|        |          |                   | Field in the toolbar  |          | to Major 2.                 |                                  |
|        |          |                   | and select clear, or  |          |                             |                                  |
|        |          |                   | highlight data with   |          | Concentrations can be       |                                  |
|        |          |                   | cursor and delete.    |          | changed in SGASTDN in       |                                  |
|        |          |                   |                       |          | spite of existing           |                                  |
|        |          |                   |                       |          | registration.               |                                  |
|        |          |                   |                       |          |                             |                                  |
|        |          |                   |                       |          | Warning: When updating      |                                  |
|        |          |                   |                       |          | the major field, the        |                                  |
|        |          |                   |                       |          | system will not force you   |                                  |
|        |          |                   |                       |          | to add required             |                                  |
|        |          |                   |                       |          | concentrations.             |                                  |
|        |          |                   |                       |          | Remember to keep this       |                                  |
|        |          |                   |                       |          | in mind when requesting     |                                  |
|        |          |                   |                       |          | updates from a central      |                                  |
|        |          |                   |                       |          | office.                     |                                  |
|        | 15.      | Conc3             | To delete data, go to |          | Concentration 3 is attached |                                  |
|        |          |                   | Field in the toolbar  |          | to Major 2.                 |                                  |
|        |          |                   | and select clear, or  |          |                             |                                  |
|        |          |                   | highlight data with   |          | Concentrations can be       |                                  |
|        |          |                   | cursor and delete.    |          | changed in SGASTDN in       |                                  |
|        |          |                   |                       |          | spite of existing           |                                  |
|        |          |                   |                       |          | registration.               |                                  |
|        |          |                   |                       |          |                             |                                  |
|        |          |                   |                       |          | Warning: When updating      |                                  |
|        |          |                   |                       |          | the major field, the        |                                  |
|        |          |                   |                       |          | system will not force you   |                                  |
|        |          |                   |                       |          | to add required             |                                  |
|        |          |                   |                       |          | concentrations.             |                                  |
|        |          |                   |                       |          | Remember to keep this       |                                  |
|        |          |                   |                       |          | in mind when requesting     |                                  |
|        |          |                   |                       |          | updates from a central      |                                  |
| Create | od on 1' | 2/14/2001 2·40 PM |                       |          |                             | Last adited on February 27, 2003 |

| Req'd | #   | Field  | Action                                                                                         | Reaction | Explanation/Description                                                                                                    | Related Documentation |
|-------|-----|--------|------------------------------------------------------------------------------------------------|----------|----------------------------------------------------------------------------------------------------|-----------------------|
|       |     |        |                                                                                                |          | office.<br>To delete data, go to<br>Field in the toolbar and<br>select clear, or highlight<br>data with cursor and<br>delete. |                       |
|       | 16. | Minor  |                                                                                                |          |                                                                                                    |                       |
|       |     | Return | Select return if you<br>wish to return to the<br>General Student<br>Form Window of<br>SGASTDN. |          |                                                                                                    |                       |

Click on the Secondary icon to access the Secondary Curriculum Window.

The adjacent screen will appear:

**Note:** Numbers have been added to the adjacent form to help find and identify the different fields. These numbers correspond to the table below, which defines or explains each field's purpose.

| 88 Secondary Curriculum SGASTON 5.4 (BA                   | INTRAIN)                                                 |                   |
|-----------------------------------------------------------|----------------------------------------------------------|-------------------|
| Admit Term: AUKOE Fail 2002 1.<br>Cetalog Term: 200209 2. | Admit Type:                                              | 5.<br>6.          |
| Campus:<br>Degree: C-MRK Certificate in Marks             | 4. College: CE Centre for Continu<br>Program: CMARKET Ce | ing Ed (7.)       |
| Major 1: MRK Maketing 10.                                 | e Record: V.                                             | 12.               |
| Major 2:                                                  | Conc 3:                                                  | 14.               |
| Dept 2: 16.                                               | Conc 2:                                                  | 18.               |
| Minor 1: 20.                                              | Minor 2<br>22. Clear Secondary Curriculum: 0             | 21.<br>Return 23. |

| Req'd  | #        | Field             | Action | Reaction | Explanation/Description       | <b>Related Documentation</b>     |
|--------|----------|-------------------|--------|----------|-------------------------------|----------------------------------|
|        | 1.       | Admit Term        |        |          | Display Only.                 |                                  |
|        |          |                   |        |          |                               |                                  |
|        | 2.       | Catalog Term      |        |          | Term of the academic          |                                  |
|        |          |                   |        |          | catalog that outlines the     |                                  |
|        |          |                   |        |          | curriculum requirements the   |                                  |
|        |          |                   |        |          | student must meet in order    |                                  |
|        |          |                   |        |          | to graduate. The catalog      |                                  |
|        |          |                   |        |          | term is usually equal to the  |                                  |
|        |          |                   |        |          | admission term.               |                                  |
|        | 3.       | Campus            |        |          | View only except for ARR.     |                                  |
|        |          |                   |        |          |                               |                                  |
|        |          |                   |        |          | Campus to which the           |                                  |
|        |          |                   |        |          | student has or will register. |                                  |
|        |          |                   |        |          | Warning: Cannot update        |                                  |
|        |          |                   |        |          | data once registration        |                                  |
| Create | ed on 12 | 2/14/2001 2:40 PM |        |          |                               | Last edited on February 27, 2003 |

| Req'd | #          | Field      | Action                | Reaction | Explanation/Description       | Related Documentation |
|-------|------------|------------|-----------------------|----------|-------------------------------|-----------------------|
|       |            |            |                       |          | exists on this form, must     |                       |
|       |            |            |                       |          | be updated on Student         |                       |
|       |            |            |                       |          | Information Window of         |                       |
|       |            |            |                       |          | SFAREGS.                      |                       |
|       | 4.         | Degree     |                       |          | 6 character field.            |                       |
|       |            |            |                       |          |                               |                       |
|       |            |            |                       |          | Displays Degree.              |                       |
|       |            |            |                       |          |                               |                       |
|       |            |            |                       |          | When updating:                |                       |
|       |            |            |                       |          | Enter the degree code if      |                       |
|       |            |            |                       |          | known or double click in this |                       |
|       |            |            |                       |          | field to get a list of valid  |                       |
|       |            |            |                       |          | degrees. Includes degrees,    |                       |
|       |            |            |                       |          | diplomas, certificates, etc.  |                       |
|       |            |            |                       |          | awarded by the university.    |                       |
|       |            |            |                       |          | It may also contain non-      |                       |
|       |            |            |                       |          | degree goals.                 |                       |
|       | 5.         | Admit Type |                       |          | Display only.                 |                       |
|       |            |            |                       |          |                               |                       |
|       | 6          |            |                       |          | Student level for which the   |                       |
|       | 0.         | LEVEI      |                       |          | student level for which the   |                       |
|       | 7          | College    |                       |          | 2 character field             |                       |
|       | <i>,</i> . | concge     |                       |          | This refers to the faculty    |                       |
|       |            |            |                       |          |                               |                       |
|       |            |            |                       |          | Warning: Cannot update        |                       |
|       |            |            |                       |          | data once registration        |                       |
|       |            |            |                       |          | exists on this form, must     |                       |
|       |            |            |                       |          | be updated on Student         |                       |
|       |            |            |                       |          | Information Window of         |                       |
|       |            |            |                       |          | SFAREGS.                      |                       |
|       | 8.         | Program    | To select a Program   |          | Program. When the Program     | List referenced: All  |
|       |            |            | code, double click in |          | field is changed, the fields  | Program Codes         |
|       |            |            | the Program field for |          | attached to Program such as   |                       |
|       |            |            | Options List, select  |          | Level, College, Degree, the   | Curriculum Rules Form |

| Req'd | #   | Field          | Action                | Reaction | Explanation/Description        | Related Documentation |
|-------|-----|----------------|-----------------------|----------|--------------------------------|-----------------------|
|       |     |                | All Program Codes.    |          | appropriate fields will        | (SOACURR)             |
|       |     |                |                       |          | default into those fields.     |                       |
|       |     |                |                       |          | Warning: Cannot undate         |                       |
|       |     |                |                       |          | data once registration         |                       |
|       |     |                |                       |          | exists on this form, must      |                       |
|       |     |                |                       |          | be updated on Student          |                       |
|       |     |                |                       |          | Information Window of          |                       |
|       |     |                |                       |          | SFAREGS.                       |                       |
|       | 9.  | Create/Update  |                       |          | If checked yes, a degree       |                       |
|       |     | Academic       |                       |          | record for secondary           |                       |
|       |     | History Record |                       |          | curriculum will be created.    |                       |
|       |     |                |                       |          | Checked yes defaulted if       |                       |
|       |     |                |                       |          | secondary curriculum is set    |                       |
|       |     |                |                       |          | as yes on Curriculum Rules     |                       |
|       |     |                |                       |          | Control Form (SOACTRL).        |                       |
|       | 10. | Major 1        | To select Attached    |          | Major 1.                       |                       |
|       |     |                | Major/Department      |          |                                |                       |
|       |     |                | codes, { double click |          | Warning: <u>Do no</u> t select |                       |
|       |     |                | In the Major 1 field  |          | All Major Codes, select        |                       |
|       |     |                | and select from the   |          | only those codes               |                       |
|       |     |                | Option List. }        |          | Maior (Department from         |                       |
|       |     |                | To doloto doto, go to |          | the Option List                |                       |
|       |     |                | Field in the toolbar  |          | the option List.               |                       |
|       |     |                | and select clear or   |          | Warning: If change is not      |                       |
|       |     |                | highlight data with   |          | accented the first time        |                       |
|       |     |                | cursor and delete     |          | double click and select        |                       |
|       |     |                |                       |          | from the pick list a           |                       |
|       |     |                |                       |          | second time before             |                       |
|       |     |                |                       |          | saving.                        |                       |
|       |     |                |                       |          | To delete data, go to          |                       |
|       |     |                |                       |          | Field in the toolbar and       |                       |
|       |     |                |                       |          | select clear, or highlight     |                       |
|       |     |                |                       |          | data with cursor and           |                       |
|       |     |                |                       |          | delete.                        |                       |

| Req'd | #   | Field  | Action                | Reaction | Explanation/Description         | <b>Related Documentation</b> |
|-------|-----|--------|-----------------------|----------|---------------------------------|------------------------------|
|       | 11. | Dept 1 | To delete data, go to |          | Department attached to          |                              |
|       |     |        | Field in the toolbar  |          | Major.                          |                              |
|       |     |        | and select clear, or  |          |                                 |                              |
|       |     |        | highlight data with   |          | Department defaults from        |                              |
|       |     |        | cursor and delete.    |          | Major code, as defined by       |                              |
|       |     |        |                       |          | the curriculum rules.           |                              |
|       | 12. | Conc1  | To delete data, go to |          | Concentration 1 is attached     |                              |
|       |     |        | Field in the toolbar  |          | to Major 1.                     |                              |
|       |     |        | and select clear, or  |          | Concentrations can be           |                              |
|       |     |        | highlight data with   |          | changed in SGASTDN in           |                              |
|       |     |        | cursor and delete.    |          | spite of existing registration. |                              |
|       |     |        |                       |          |                                 |                              |
|       |     |        |                       |          | Warning: When updating          |                              |
|       |     |        |                       |          | the major field, the            |                              |
|       |     |        |                       |          | system will not force you       |                              |
|       |     |        |                       |          | to add required                 |                              |
|       |     |        |                       |          | concentrations.                 |                              |
|       |     |        |                       |          | Remember to keep this in        |                              |
|       |     |        |                       |          | mind when requesting            |                              |
|       |     |        |                       |          | updates from a central          |                              |
|       |     |        |                       |          | office.                         |                              |
|       | 13. | Conc2  | To delete data, go to |          | Concentration 2 is attached     |                              |
|       |     |        | Field in the toolbar  |          | to Major 1.                     |                              |
|       |     |        | and select clear, or  |          | Concentrations can be           |                              |
|       |     |        | highlight data with   |          | changed in SGASTDN in           |                              |
|       |     |        | cursor and delete     |          | spite of existing registration  |                              |
|       |     |        |                       |          | spite of existing registration. |                              |
|       |     |        |                       |          | Warning: When updating          |                              |
|       |     |        |                       |          | the major field the             |                              |
|       |     |        |                       |          | system will not force you       |                              |
|       |     |        |                       |          | to add required                 |                              |
|       |     |        |                       |          | concentrations                  |                              |
|       |     |        |                       |          | Remember to keen this in        |                              |
|       |     |        |                       |          | mind when requesting            |                              |
|       |     |        |                       |          | undates from a contral          |                              |
|       |     |        |                       |          | offico                          |                              |
|       |     |        |                       |          |                                 |                              |

| Req'd | #   | Field | Action                                                                                                    | Reaction | Explanation/Description                                                                                                    | Related Documentation |
|-------|-----|-------|----------------------------------------------------------------------------------------------------|----------|----------------------------------------------------------------------------------------------------|-----------------------|
|       |     |       | To delete data, go to<br>Field in the toolbar<br>and select clear, or<br>highlight data with<br>cursor and delete. |          |                                                                                                    |                       |
|       | 17. | Conc1 | To delete data, go to<br>Field in the toolbar<br>and select clear, or<br>highlight data with<br>cursor and delete. |          | Concentration 1 is attached<br>to Major 1.<br>Concentrations can be<br>changed in SGASTDN in<br>spite of existing registration.<br>Warning: When updating<br>the major field, the<br>system will not force you<br>to add required<br>concentrations.<br>Remember to keep this in<br>mind when requesting<br>updates from a central            |                       |
|       | 18. | Conc2 | To delete data, go to<br>Field in the toolbar<br>and select clear, or<br>highlight data with<br>cursor and delete. |          | Concentration 2 is attached<br>to Major 1.<br>Concentrations can be<br>changed in SGASTDN in<br>spite of existing registration.<br>Warning: When updating<br>the major field, the<br>system will not force you<br>to add required<br>concentrations.<br>Remember to keep this in<br>mind when requesting<br>updates from a central<br>office. |                       |

| Req'd | #        | Field             | Action                | Reaction | Explanation/Description         | Related Documentation            |
|-------|----------|-------------------|-----------------------|----------|---------------------------------|----------------------------------|
|       | 19.      | Conc3             | To delete data, go to |          | Concentration 3 is attached     |                                  |
|       |          |                   | Field in the toolbar  |          | to Major 1.                     |                                  |
|       |          |                   | and select clear, or  |          |                                 |                                  |
|       |          |                   | highlight data with   |          | Concentrations can be           |                                  |
|       |          |                   | cursor and delete.    |          | changed in SGASTDN in           |                                  |
|       |          |                   |                       |          | spite of existing registration. |                                  |
|       |          |                   |                       |          |                                 |                                  |
|       |          |                   |                       |          | Warning: When updating          |                                  |
|       |          |                   |                       |          | the major field, the            |                                  |
|       |          |                   |                       |          | system will not force you       |                                  |
|       |          |                   |                       |          | to add required                 |                                  |
|       |          |                   |                       |          | concentrations.                 |                                  |
|       |          |                   |                       |          | Remember to keep this in        |                                  |
|       |          |                   |                       |          | mind when requesting            |                                  |
|       |          |                   |                       |          | updates from a central          |                                  |
|       |          |                   |                       |          | office.                         |                                  |
|       | 20.      | Minor             | To select Minor       |          | Minor. Code attached to         |                                  |
|       |          |                   | double click in the   |          | Program. Minor can be           |                                  |
|       |          |                   | Minor field and       |          | updated regardless of           |                                  |
|       |          |                   | select Attached       |          | existing registration.          |                                  |
|       |          |                   | Minor from the        |          |                                 |                                  |
|       |          |                   | Options List.         |          | Warning: <u>Do not</u> select   |                                  |
|       |          |                   |                       |          | All Minors from the             |                                  |
|       |          |                   | To delete data, go to |          | Options List. select only       |                                  |
|       |          |                   | Field in the toolbar  |          | Attached Minors from the        |                                  |
|       |          |                   | and select clear, or  |          | Option List.                    |                                  |
|       |          |                   | highlight data with   |          |                                 |                                  |
|       |          |                   | cursor and delete.    |          |                                 |                                  |
|       | 21.      | Minor             | To select Minor       |          | Minor. Code attached to         |                                  |
|       |          |                   | double click in the   |          | Program. Minor can be           |                                  |
|       |          |                   | Minor field and       |          | updated regardless of           |                                  |
|       |          |                   | select Attached       |          | existing registration.          |                                  |
|       |          |                   | Minor from the        |          |                                 |                                  |
|       |          |                   | Options List.         |          | Warning: <u>Do not</u> select   |                                  |
|       |          |                   |                       |          | All Minors from the             |                                  |
|       |          |                   | To delete data, go to |          | Options List. select only       |                                  |
| Creat | od on 1' | 2/14/2001 2·40 DM |                       |          |                                 | Last edited on February 27, 2003 |

| Req'd | #   | Field      | Action                | Reaction | Explanation/Description  | Related Documentation |
|-------|-----|------------|-----------------------|----------|--------------------------|-----------------------|
|       |     |            | Field in the toolbar  |          | Attached Minors from the |                       |
|       |     |            | and select clear, or  |          | Option List.             |                       |
|       |     |            | highlight data with   |          |                          |                       |
|       |     |            | cursor and delete.    |          |                          |                       |
|       | 22. | Clear      |                       |          | Clears all fields in the |                       |
|       |     | Secondary  |                       |          | secondary curriculum.    |                       |
|       |     | Curriculum |                       |          |                          |                       |
|       | 23. | Return     | Select return if you  |          |                          |                       |
|       |     |            | wish to return to the |          |                          |                       |
|       |     |            | General Student       |          |                          |                       |
|       |     |            | Form Window of        |          |                          |                       |
|       |     |            | SGASTDN.              |          |                          |                       |

# Academic Status (SGASTDN)

To access this window click on Academic Status item in the Navigation Frame.

**Note:** Numbers have been added to the adjacent form to help find and identify the different fields. These numbers correspond to the table below, which defines or explains each field's purpose.

| 🚮 SC   | T Banner - RTRNG5                    |                                                                           | 1× |
|--------|--------------------------------------|---------------------------------------------------------------------------|----|
| Ele    | Options Edit Block E                 | id <u>Record Query</u> Help <u>Window</u>                                 |    |
|        |                                      | - <b>BRR B B B B B B B B B B</b>                                          |    |
|        | Options 🔺 💌                          |                                                                           |    |
|        | Student Information                  |                                                                           |    |
|        | Additional Student<br>Information    | Academic Term: 1.                                                         | Î  |
|        | Academic Status                      | Academic Status: (2.)<br>Acad Stand Override: (3.)                        |    |
|        | Graduation Status                    | ACST Override Term: 4.<br>Progress Eval Standing: 5.                      |    |
| 102102 | Communicaton Plan                    | PREV Override Term: 6. 7. Fai 2002 - 2003                                 |    |
|        | Miscellaneous<br>Student Information | CAST Override Term:                                                       |    |
|        | Dual Degree<br>Information           | 10. Return                                                                | v  |
|        | Veteran Information                  |                                                                           | 1  |
| Recon  | t 1/1                                | ej: press LIST for valid codes.<br> List of Values  <0SC>   <dbg>  </dbg> | _  |

| Req'd | #  | Field                  | Action | Reaction | Explanation/Description                                                                             | Related Documentation |
|-------|----|------------------------|--------|----------|----------------------------------------------------------------------------------------------------|-----------------------|
|       | 1. | Academic Term          |        |          |                                                                                                    |                       |
|       | 2. | Academic Status        |        |          |                                                                                                    |                       |
|       | 3. | Acad Stand<br>Override |        |          | This field identifies the<br>academic standing<br>override for a student for<br>the effective term. |                       |
|       | 4. | ACST Override<br>Term  |        |          | This field identifies the term associated with the                                                  |                       |

Created on 12/14/2001 2:40 PM Created by Allison Howe SGASTDN.doc Last edited on February 27, 2003 Last printed 2/27/2003 2:40 PM Page 28 of 31

| Req'd | #   | Field                     | Action | Reaction | Explanation/Description | Related Documentation |
|-------|-----|---------------------------|--------|----------|-------------------------|-----------------------|
|       |     |                           |        |          | academic standing       |                       |
|       |     |                           |        |          | override.               |                       |
|       | 5.  | Progress Eval<br>Standing |        |          |                         |                       |
|       | 6.  | Progress Eval<br>Override |        |          |                         |                       |
|       | 7.  | Prev Override<br>Term     |        |          |                         |                       |
|       | 8.  | Combined Acad<br>Standing |        |          |                         |                       |
|       | 9.  | Cast Override             |        |          |                         |                       |
|       | 10. | Cast Override<br>Term     |        |          |                         |                       |

# Student Comment (SGASTDN)

To access this window click on the student comment on the Navigation Frame.

**Note:** Numbers have been added to the adjacent form to help find and identify the different fields. These numbers correspond to the table below, which defines or explains each field's purpose.

| Ele              | 🚰 Banner2000 - BANRTRNG                                                    |              |                            |              |                   |                 |  |  |  |
|------------------|----------------------------------------------------------------------------|--------------|----------------------------|--------------|-------------------|-----------------|--|--|--|
| 00               |                                                                            |              |                            |              | 1 刘               |                 |  |  |  |
|                  | Options                                                                    | General Stud | ent Form SGASTDN           | 4.3.3 (BANRT | RNG)              | Term: 200209    |  |  |  |
|                  | Student Activities                                                         |              |                            |              |                   |                 |  |  |  |
|                  | Veteran Information                                                        | New Term:    | 200209<br>ment SGASTON 4.3 | .3 (BANRTRNG | From Term: 200209 | To Term: 999999 |  |  |  |
|                  | Student Comments                                                           | Term         |                            | Comment      |                   | Activity Date   |  |  |  |
|                  | Student Mail                                                               | 1.           |                            | 2.           |                   | 3.              |  |  |  |
|                  | Assign Advisors to<br>Student                                              |              |                            |              |                   |                 |  |  |  |
|                  | Student Cohorts and<br>Attributes                                          |              |                            |              |                   |                 |  |  |  |
|                  | High School<br>Information                                                 |              |                            |              |                   |                 |  |  |  |
|                  | Prior College<br>Information                                               | 1            |                            |              |                   | Return          |  |  |  |
| Tem; )<br>Record | ern; press LIST for valid codes, (optional).<br>lecord: 1/1 List of Values |              |                            |              |                   |                 |  |  |  |

| Req'd | #  | Field   | Action | Reaction | Explanation/Description   | Related Documentation |
|-------|----|---------|--------|----------|---------------------------|-----------------------|
|       | 1. | Term    |        |          | This term identifies the  |                       |
|       |    |         |        |          | term associated with each |                       |
|       |    |         |        |          | comment for each student. |                       |
|       | 2. | Comment |        |          | The comment field         |                       |
|       |    |         |        |          | identifies the comment    |                       |
|       |    |         |        |          | text associated with the  |                       |
|       |    |         |        |          | student.                  |                       |

Created on 12/14/2001 2:40 PM Created by Allison Howe SGASTDN.doc Last edited on February 27, 2003 Last printed 2/27/2003 2:40 PM Page 30 of 31

| Req'd | #  | Field         | Action | Reaction | Explanation/Description   | Related Documentation |
|-------|----|---------------|--------|----------|---------------------------|-----------------------|
|       | 3. | Activity Date |        |          | This field identifies the |                       |
|       |    |               |        |          | most current date the     |                       |
|       |    |               |        |          | record was created or     |                       |
|       |    |               |        |          | updated.                  |                       |